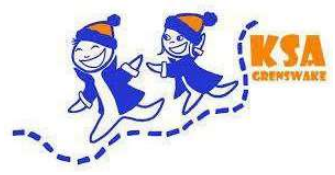

## Handleiding inschrijving KSA Menen 2024-2025

## Om de inschrijving te beginnen ga naar de volgende website: <u>https://ravot.ksa.be/nl/auto</u>

1) Om te starten druk op account aanmaken.

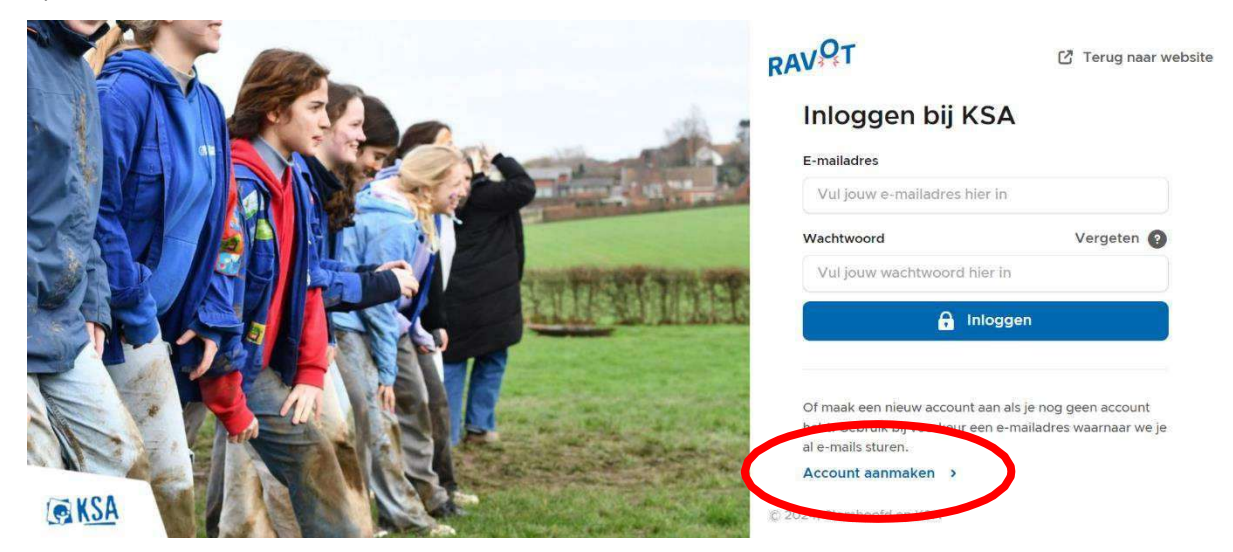

2) Voer het e-mailadres van een ouder in (dit kan later altijd worden aangepast) en kies een wachtwoord.

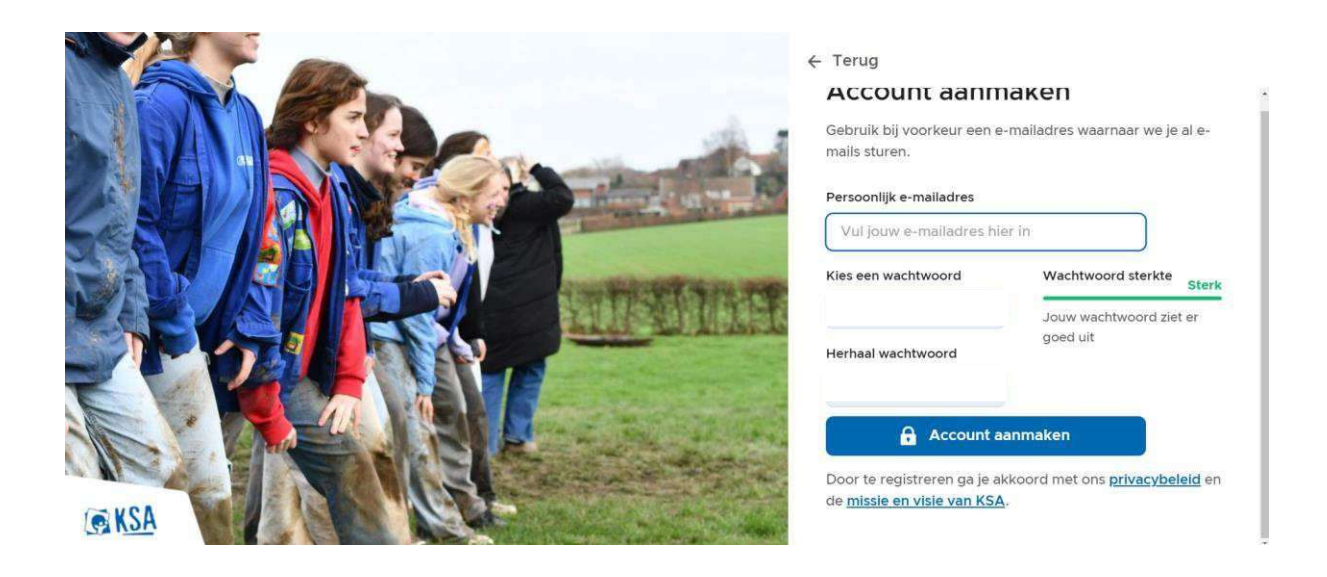

3) Hierna krijgt u een e-mail om uw account te bevestigen

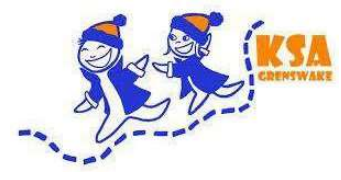

## 4) Klik op "schrijf een lid in"

| RAV<br>Jouw gegevens en inschrijvingen v | A Start                                                     | Activiteiten            | 💘 Mandje                               |               | Account V |
|------------------------------------------|-------------------------------------------------------------|-------------------------|----------------------------------------|---------------|-----------|
| Mijn                                     | account                                                     |                         |                                        |               |           |
| Welkom<br>een KSA                        | op het ledenplatform van K<br>groep of voor een activiteit. | SA, hier kan je jouw ge | gevens behe <mark>ren en je in:</mark> | schrijven bij |           |
| ک د                                      | chrijf een lid in                                           | Hulp nodig?             |                                        |               |           |
|                                          |                                                             |                         |                                        |               |           |

5) Klik op "nieuw lid toevoegen"

| RAV Mijn account<br>Jouw gegevens en inschrit |                                              | × | Account ~ |
|-----------------------------------------------|----------------------------------------------|---|-----------|
|                                               | Wie wil je inschrijven?  Nieuw lid toevoegen | > |           |
|                                               |                                              |   |           |
|                                               |                                              |   |           |
|                                               |                                              |   |           |
|                                               |                                              |   |           |

6) Vul de gegevens van uw kind in

| RAV<br>Jouw gegevens en inschrij | ← Terug                | ×       | Account + |
|----------------------------------|------------------------|---------|-----------|
|                                  | Nieuw lid              |         |           |
|                                  | Naam                   |         |           |
|                                  | Voornaam               |         |           |
|                                  | Geboortedatum          |         |           |
|                                  | Dag v Maand v Jaar v   |         |           |
|                                  | Identificeert zich als |         |           |
|                                  | 🔵 Man 🔵 Vrouw 🧿 Andere |         |           |
|                                  |                        |         |           |
|                                  |                        |         |           |
|                                  |                        |         |           |
|                                  |                        | Opslaan |           |
|                                  |                        | opoladi |           |

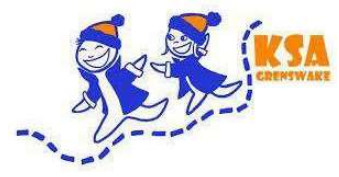

7) Bij deze stap is het heel **belangrijk** dat je de juiste KSA aanduidt namelijk **"KSA GRENSWAKE MENEN"** 

| RAV<br>Jouw gegevens en inschri | ← Terug                                                       | × | Account ~ |
|---------------------------------|---------------------------------------------------------------|---|-----------|
|                                 | Zoek een groep waar je wilt inschrijven                       | Ì |           |
|                                 | Q KSA Grenswake Menen                                         | × | i         |
|                                 | KSA Grenswake Menen<br>Oude Leielaan, Menen                   |   |           |
|                                 | KSA Grote Heide<br>Langveldweg, Pelt                          |   |           |
|                                 | KCJ KSA Cantincrode Jeugdmuziekkapel<br>Sparrenlaan, Schoten  |   |           |
|                                 | KSP KSA Sint-paulus Loppem<br>Albert van Caloenstraat, Loppem |   |           |
|                                 | KD KSA Diest<br>Peeterstraat, Diest                           |   |           |

8) Vervolgens duid je de groep aan waar u zoon/dochter bij hoort.

(indien uw kind niet in de groep zit volgens de zijn/haar leeftijd mag u je kind gewoon inschrijven in de groep die voorgesteld wordt **MAAR** gelieve dit ons dan te laten weten zodat wij dit kunnen aanpassen naar de juiste groep)

| RAV<br>Jouw gegevens en inschri | <ul> <li>← Terug</li> <li>Waarvoor wil je inschrijven?</li> </ul> | ×           | Account - |
|---------------------------------|-------------------------------------------------------------------|-------------|-----------|
|                                 | KSA Grenswake Menen                                               | 0           |           |
|                                 | Leeftijdsgroepen                                                  | 2024 - 2025 |           |
|                                 | Hier zal de groep verschijnen                                     | ð           |           |
|                                 |                                                                   |             |           |
|                                 |                                                                   |             |           |
|                                 |                                                                   |             |           |

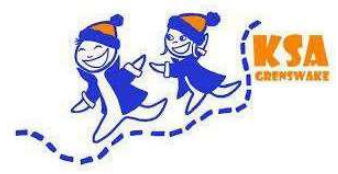

## 9) Klik daarne op "toevoegen"

| RAV<br>OT Jouw gegevens en inschri | ← Terug<br>KSA GRENSWAKE MENEN                                                                    | ×              | Account - |
|------------------------------------|---------------------------------------------------------------------------------------------------|----------------|-----------|
|                                    | 2024 - 2025                                                                                       |                |           |
|                                    | Schrijf her in. Voeg de inschrijving toe aan je winkelmandje en reken daarna alle in één keer af. | inschrijvingen |           |
|                                    | Totaal                                                                                            | € 50           |           |
|                                    |                                                                                                   | Foevoegen      |           |

10) Hierna komt u aan het onderdeel "algemeen", deze moet worden ingevuld en daarna kunt u doorgaan naar de volgende stap.

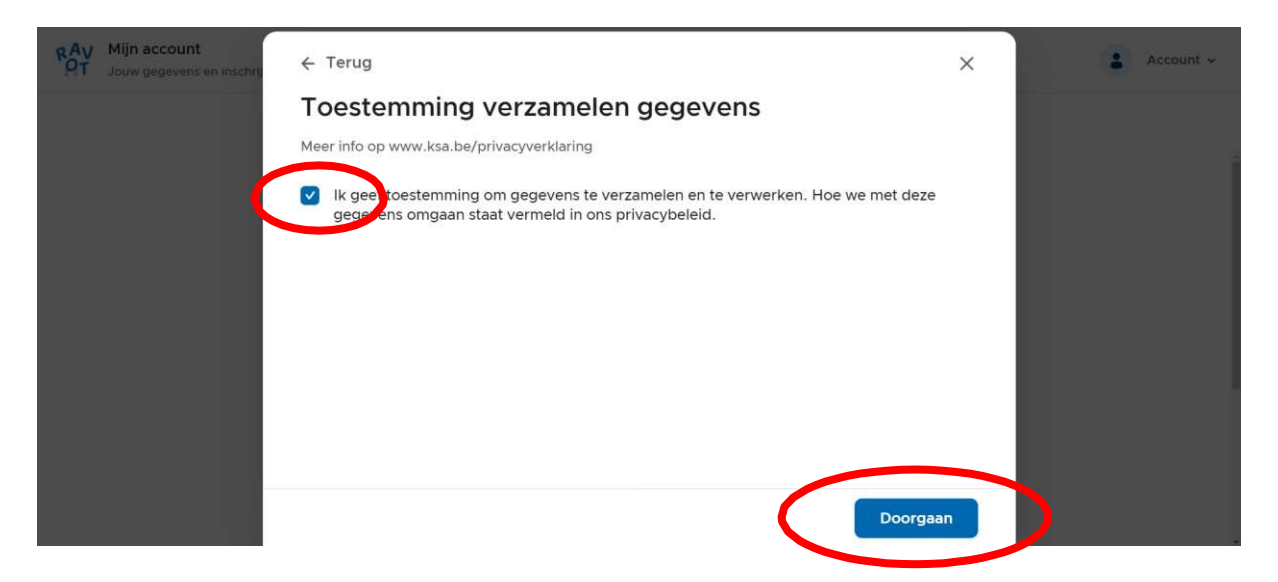

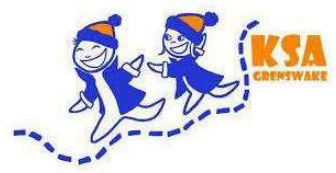

11) **\*Optioneel\*** Vul uw UiTPAS nummer in, indien u in aanmerking komt voor een verlaagd tarief zal dit hier verschijnen.

| RAV<br>Jouw gegevens e | n Inschrij - ← Terug                           | ×        | Account 🗸 |
|------------------------|------------------------------------------------|----------|-----------|
|                        | UITPAS                                         |          |           |
|                        | Heb je een UiTPAS? Vul dan hier het nummer in. |          |           |
|                        | UITPAS-nummer                                  |          |           |
|                        | Optioneel. Bv. 4329032984732                   |          |           |
|                        |                                                |          |           |
|                        |                                                |          |           |
|                        |                                                |          |           |
|                        |                                                |          |           |
|                        |                                                |          |           |
|                        |                                                |          |           |
|                        |                                                |          |           |
|                        |                                                | Doorgaan |           |
|                        |                                                |          |           |

12) Klik op "Ouder Toevoegen", vul hierna de gegevens van één of meerdere ouders in.

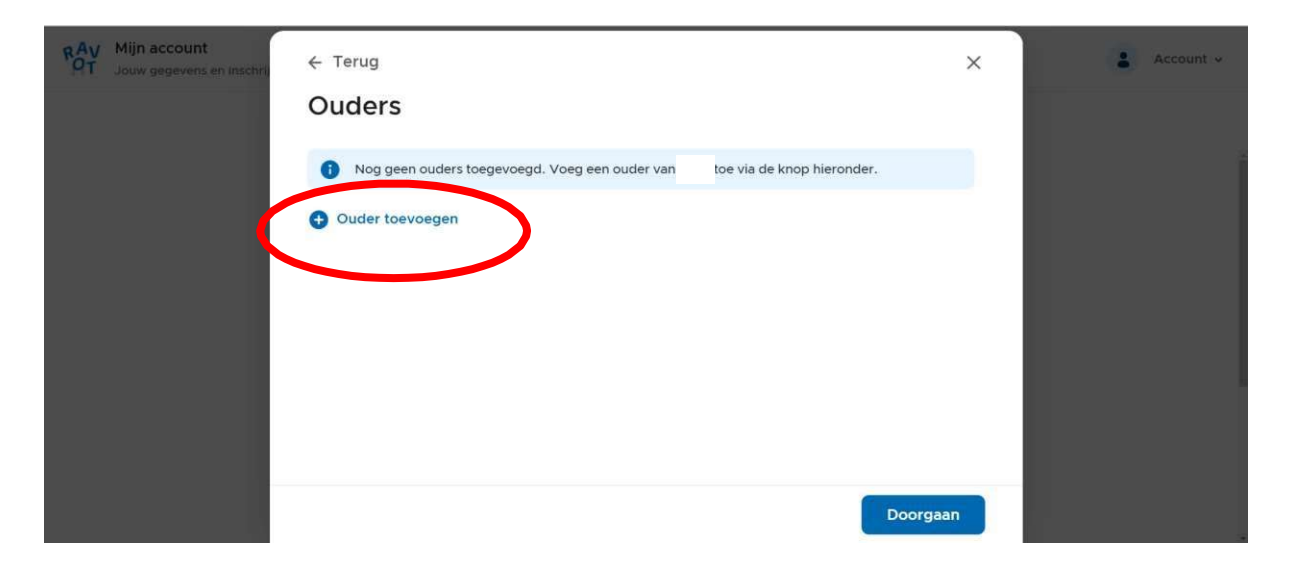

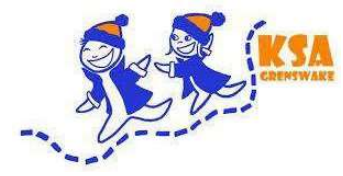

13) Klik op "Contact toevoegen" en kies een nood contactpersoon.

Hierbij moet een nood contactpersoon worden toegevoegd, maar gelieve een ander persoon dan de ouders te kiezen (dit is indien de ouders niet bereikbaar zijn).

| RAV | Mijn account<br>Jouw gegevens en inschrij | ← Terug                                                                                                    | × | Account 🗸 |
|-----|-------------------------------------------|----------------------------------------------------------------------------------------------------|---|-----------|
|     |                                           | Noodcontactpersonen<br>Voeg geen ouders toe als noodcontactpersoon. Ouders worden altijd als eerste gecontacteerd in<br>geval van nood.             |   |           |
|     |                                           | <ul> <li>Er zijn nog geen noodcontactpersonen toegevoegd. Voeg een noodcontact van toe via de knop hieronder.</li> <li>Contact toevoegen</li> </ul> |   |           |
|     |                                           |                                                                                                    |   |           |
|     |                                           | Doorgaa                                                                                                    | n | 5         |

14) Dit is de online versie van de medische fiche, vul hier alle gegevens in. Indien alles ingevuld is klik dan op "doorgaan"

| RAV<br>OT Jouw gegevens en inschrij | ← Terug                                                                                                    | ×   | Account + |  |  |
|-------------------------------------|----------------------------------------------------------------------------------------------------|-----|-----------|--|--|
|                                     | Medische fiche voor leden (KSA Nationaal)                                                                                                    | Ĩ   |           |  |  |
|                                     | Deze medische fiche dient om de leiding de noodzakelijke inlichtingen over je kind te bezorgen.<br>Daarom vragen wij je om,<br>in het belang van je kind, de informatie correct en nauwkeurig in te vullen. De informatie over de<br>gezondheidstoestand van<br>het kind wordt niet doorgegeven, tenzij aan (medische) hulpverleners en wordt bijgehouden door<br>een verantwoordelijke<br>binnen de leidingsgroep. De leiding heeft afspraken gemaakt om vertrouwelijk om te gaan met de<br>gegeven informatie. De<br>dieetvoorkeur en allergieën worden uiteraard doorgegeven aan de kookploeg. |     |           |  |  |
|                                     | Huisarts<br>Naam<br>Doorge                                                                                                    | han |           |  |  |

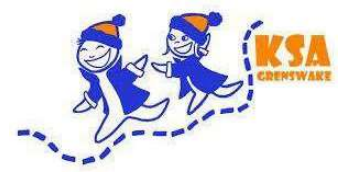

15) <mark>Belangrijk</mark>: duidt hierbij zeker de verklaring aan of u zal niet kunnen doorgaan.

| RAV | Mijn account<br>Jouw gegevens en inschrij | ← Terug                                    | Medische fiche voor leden (KSA Nationaal)                                                                                                    | ×            | Account ~ |
|-----|-------------------------------------------|--------------------------------------------|----------------------------------------------------------------------------------------------------|--------------|-----------|
|     |                                           | Zijn er nog andere<br>Andere               | inlichtingen of opmerkingen die je aan de leiding wil meedelen?                                                                                                    |              |           |
|     |                                           | Verklaring                                 |                                                                                                    |              |           |
|     |                                           | ✓ Ondergetek<br>de uithedek<br>privacybele | ende verklaart dat de ingevulde gegevens volledig en correct zijn, er<br>elijke toestemming om de gegevens te verwerken. Meer info over on<br>id vind je in onze privacyverklaring op www.ksa.be/privacy | n geeft<br>s |           |

16) Hierbij is de administratie voltooid, nu enkel nog de betaling. Druk hiervoor op "afrekenen" en kies daarna uw betaalmethode.

| RAV | Mijn account<br>Jouw gegevens en inschrijvingen 🐱 | A Start                       | T Activiteiten        | ݓ Mandje 1        |      | 🛔 Account 🗸 |
|-----|---------------------------------------------------|-------------------------------|-----------------------|-------------------|------|-------------|
|     | Win                                               | kelmandje                     |                       |                   |      | i           |
|     | Voeg all                                          | le inschrijvingen toe aan het | mandje en reken in éé | n keer af.        |      |             |
|     | J                                                 | KSA GRENSWAKE MENEN           |                       |                   | @ ∠  |             |
|     |                                                   |                               |                       | Subtotaal         | € 50 |             |
|     |                                                   |                               |                       | Administratiekost | €1   |             |
|     |                                                   |                               |                       | Totaal            | € 51 |             |
|     | Afre                                              | ekenen                        |                       |                   |      |             |

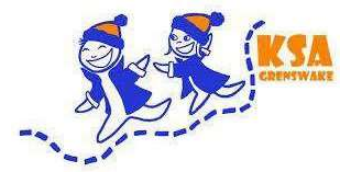

17) Indien de betaling is voltooid krijgt u dit scherm te zien, druk hierbij op "sluiten".

| RAV | Mijn account<br>Jouw gegevens en Inschrij |                                          |                                                                                                    | × | Accour | nt v |
|-----|-------------------------------------------|------------------------------------------|----------------------------------------------------------------------------------------------------|---|--------|------|
|     |                                           | Hoera!                                   | is ingeschreven                                                                                                 |   |        |      |
|     |                                           | Je ontvangt een ex<br>vanaf nu beheren v | tra bevestiging via e-mail. Als er in de toekomst gegevens wijzigen kan je die<br><i>v</i> ia het ledenportaal. |   |        |      |
|     |                                           |                                          |                                                                                                    |   |        |      |
|     |                                           |                                          | Sluiten -                                                                                                    | × |        |      |

18) Proficiat de inschrijving is voltooid.

**\*optioneel\*** Indien u meerdere kinderen heeft, kunt u hier een nieuw gezinslid toevoegen om deze ook in te schrijven. (zodat u niet weer alles moet doorlopen om nog een kind in te schrijven)

| RAV | Mijn account<br>Jouw gegevens en inschrijvinger | •               | A Start | Activiteiten | 🎽 Mandje |   | Account ~ |
|-----|-------------------------------------------------|-----------------|---------|--------------|----------|---|-----------|
|     |                                                 |                 |         | Mijn account |          |   |           |
|     |                                                 | Snelle acties   |         |              |          |   |           |
|     |                                                 |                 |         |              |          |   |           |
|     |                                                 |                 |         |              |          |   |           |
|     |                                                 |                 |         |              |          |   |           |
|     |                                                 | Leden           |         |              |          |   |           |
|     |                                                 | L               |         |              |          | > |           |
|     | (                                               | Nieuw gezinslid | >       |              |          |   |           |
|     |                                                 |                 |         |              |          |   |           |

**\*optioneel**\* voor de smartphone is er ook een app beschikbaar, deze is terug te vinden in de app store (Apple) of play store (Android).

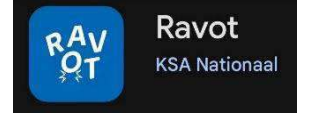

Indien er vragen of opmerkingen zijn kunt u ons altijd een mail sturen via het volgend e-mailadres: <u>inschrijvingen.ksamenen@gmail.com</u>